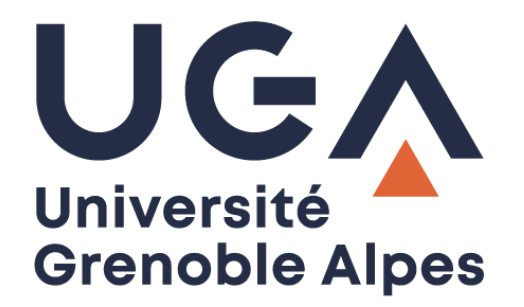

## Le VPN

Connexion anticipée « SBL »

Procédure à destination des personnels

DGD SI - Université Grenoble Alpes https://services-numeriques.univ-grenoble-alpes.fr Assistance 04 57 42 13 13 – help@univ-grenoble-alpes.fr

## Présentation

La DGD SI a mis en place une option de connexion anticipée au VPN UGA appelée aussi « SBL » (Start Before Logon).

Cette option vous permet de vous connecter au VPN avant même d'ouvrir votre session sur les ordinateurs UGA. Grâce à cela, tous les services et applications qui nécessitent une connexion en VPN (comme vos lecteurs réseaux pour l'accès à l'espace partagé de service et à votre Home par exemple) seront fonctionnels dès votre authentification sur le poste.

De plus, la phase de stabilisation du VPN devient moins visible, puisque les effets de déconnexion / reconnexion qui peuvent parfois survenir pendant les premières minutes après l'accès au VPN interviennent désormais pendant le chargement de votre session.

## Prérequis

Pour pouvoir utiliser le VPN, vous devez obligatoirement être connecté à Internet au préalable. Si votre ordinateur est déjà connecté à Internet, vous pouvez passer à la partie « Se connecter » de ce document, sinon, vous devez soit vous connecter en Wi-Fi ou en filaire depuis chez vous, soit en Wi-Fi sur *wifi-campus* dans les établissements de l'université.

Vous devez vous connecter à Internet **avant** l'ouverture de votre session, pour ce faire, cliquez sur l'icône de Wi-Fi sur la page d'accueil de l'ordinateur après allumage et sélectionnez le réseau Wi-Fi à votre portée.

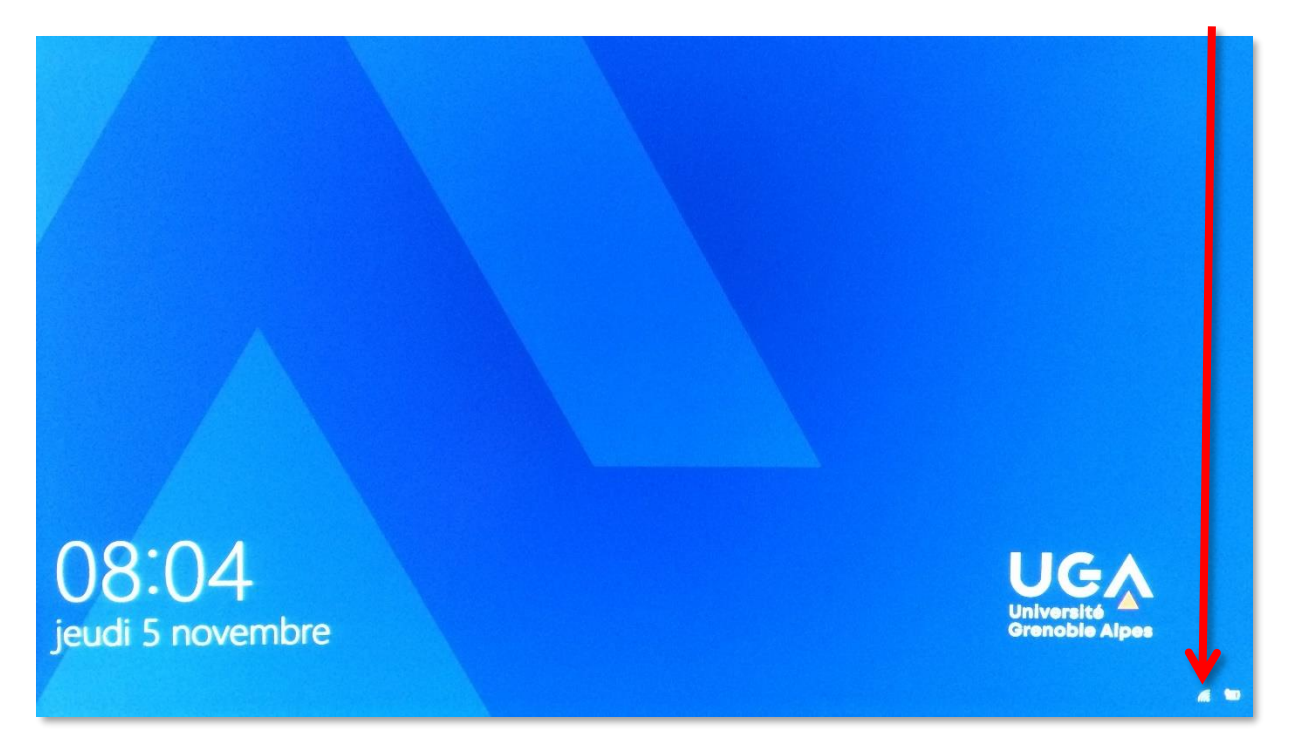

À savoir : il est impossible de vous connecter à *eduroam* avant de vous être authentifié. Si vous souhaitez utiliser *eduroam*, connectez-vous d'abord à *wifi-campus*, puis au VPN en « SBL », et enfin, authentifiez-vous sur votre ordinateur et changez de connexion Wi-Fi à ce moment-là.

## Se connecter

Lorsque vous allumez votre ordinateur UGA, vous arrivez sur cette fenêtre. Comme à votre habitude, cliquez n'importe où sur l'écran pour accéder à la fenêtre d'authentification.

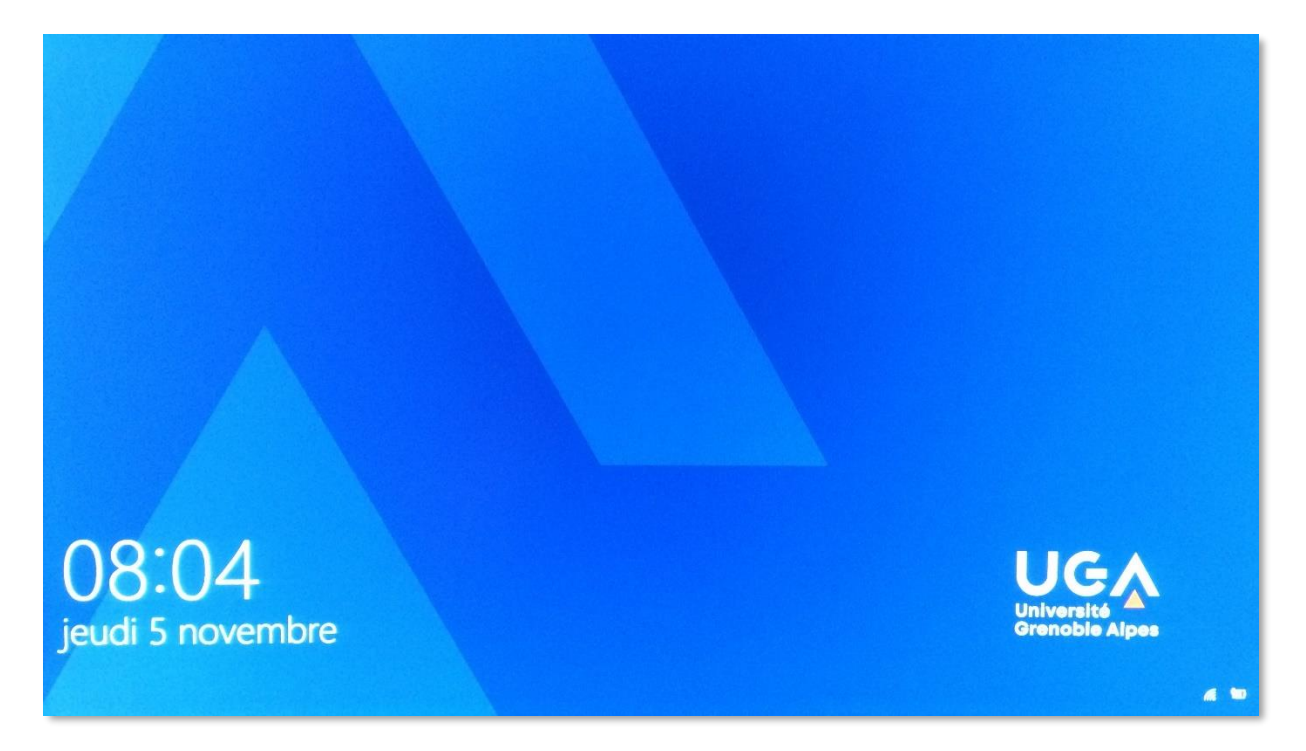

Une fois sur l'écran d'authentification, ne renseignez pas vos identifiants tout de suite. Pour activer le « SBL » et d'ores et déjà connecter le VPN, vous devez cliquer sur le logo représentant deux écrans en bas à droite de la fenêtre.

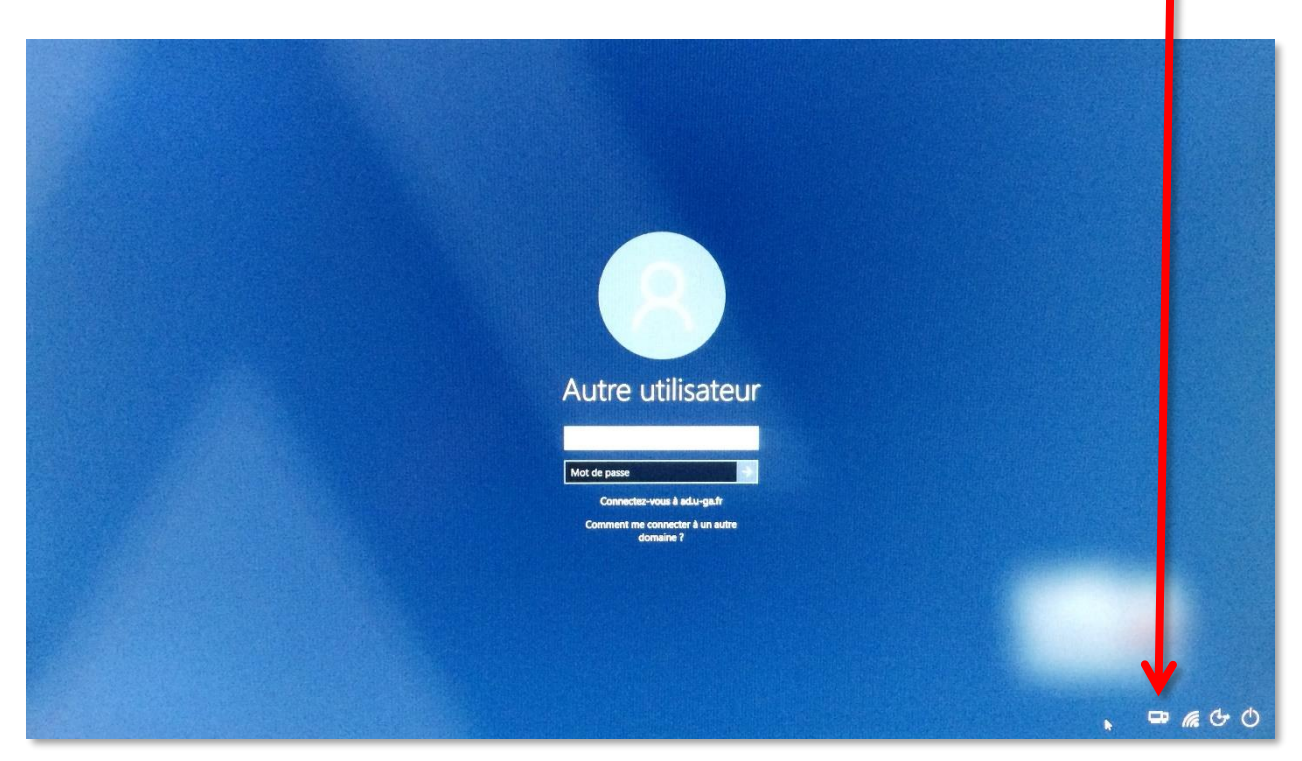

DGD SI - Université Grenoble Alpes https://services-numeriques.univ-grenoble-alpes.fr Assistance 04 57 42 13 13 – help@univ-grenoble-alpes.fr

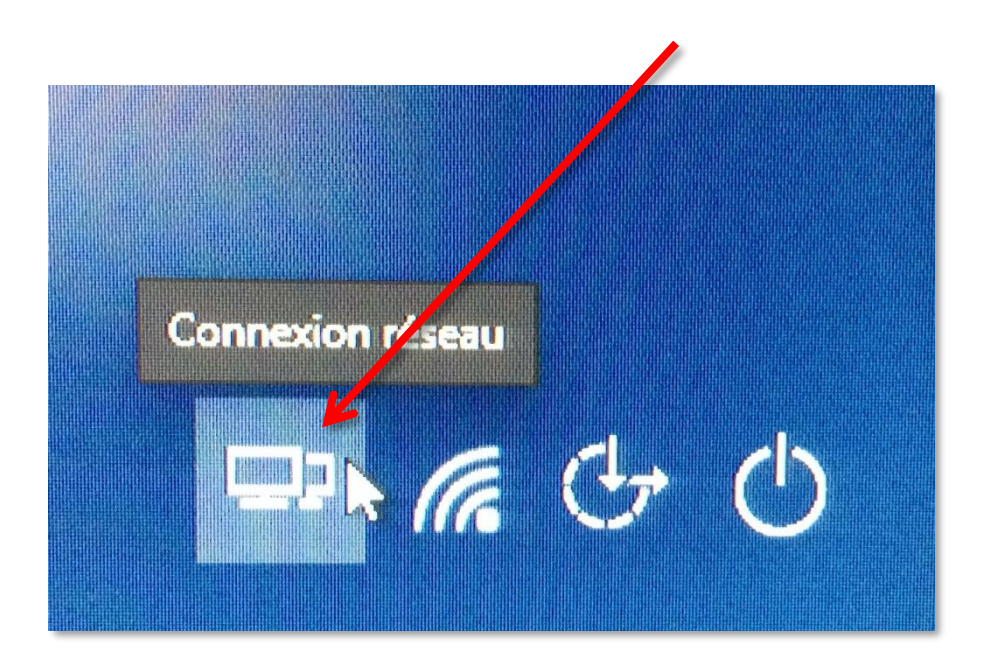

La fenêtre d'authentification au VPN s'ouvre. Connectez-vous comme à votre habitude en cliquant sur « Connect ».

| Sisco Anyl | Connect Secure Mobility (        | Client > | < |
|------------|----------------------------------|----------|---|
| C          | <u>VPN:</u><br>Ready to connect. | <u> </u> |   |
|            | vpn.grenet.fr                    | Connect  |   |
|            |                                  |          |   |
|            |                                  | cisco    |   |

| co AnyConne                    | ct   vpn_grenet.fr                                     | ×      |                                                 |                      |         |
|--------------------------------|--------------------------------------------------------|--------|-------------------------------------------------|----------------------|---------|
| Veuillez séle<br>saisir vos id | ctionner votre profil puis<br>entifiant zomot de passe |        |                                                 |                      |         |
| Group:                         | Personnels de l'UGA                                    |        | Cisco AnyConnect Secure                         | Mobility Client      |         |
| Username:                      | peudaidj                                               |        |                                                 | COUNTY CAUL          |         |
| Password:                      | **********                                             |        | VPN:<br>Veuillez sélectionner votre profil puis |                      |         |
|                                |                                                        | K      | saisir vos identi<br>vpn.grenet.fr              | hant et mot de passe | Connect |
|                                | Ok                                                     | Cancel |                                                 |                      |         |

Renseignez votre profil et vos identifiants Agalan UGA habituels, puis cliquez sur « OK ».

Cliquez enfin sur « Accept ».

•

| 6 | <b>Tisco AnyConnect</b> Bienvenue aux personnels de l'Universite Grenoble Alpes. Votre session VPN SSL vous fournit un acces securise aux ressources numeriques de l'etablissement. |
|---|----------------------------------------------------------------------------------------------------|
| 7 |                                                                                                    |

Vous êtes à présent connecté au VPN. Vous pouvez ouvrir votre session avec vos identifiants Agalan UGA habituels.

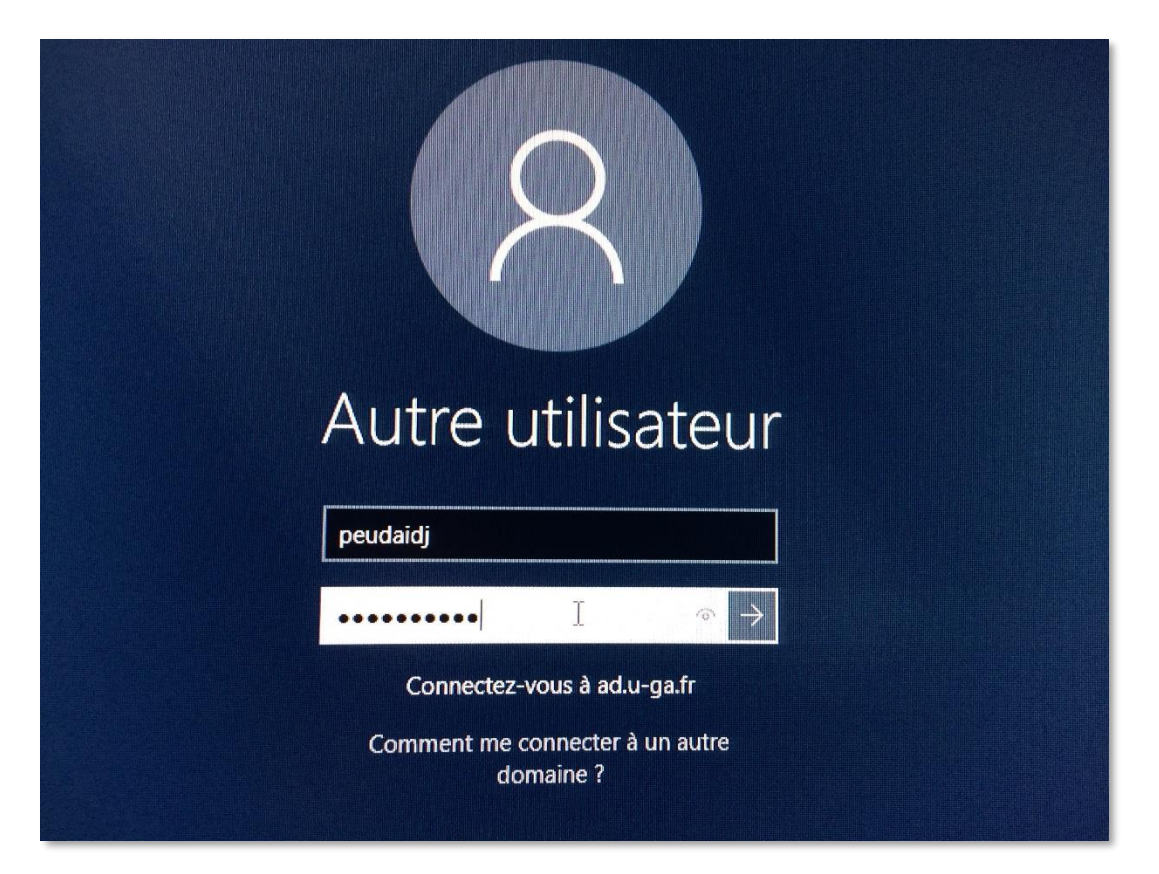